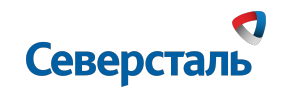

#### Инструкция по использованию

## Новой системы групповых коммуникаций

🖄 Как установить приложение?

- 😤 Как присоединится к мероприятию?
- Как задавать вопросы?

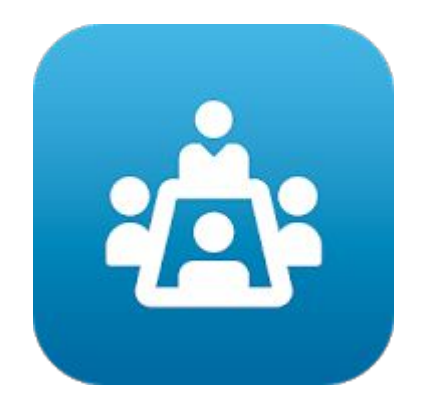

Конференции Северстали

# Северсталь

#### Как установить приложение?

Теперь для участия в конференции необходимо скачать приложение «Конференции «Северстали» Приложение «Конференции «Северстали» бесплатное и находится в свободном доступе в каталогах App store, Google play

Переходим в App store, Google play и в поиске набираем «Конференции Северстали». В каталоге найдется необходимое приложение

Приложение необходимо скачать и установить в Ваш смартфон

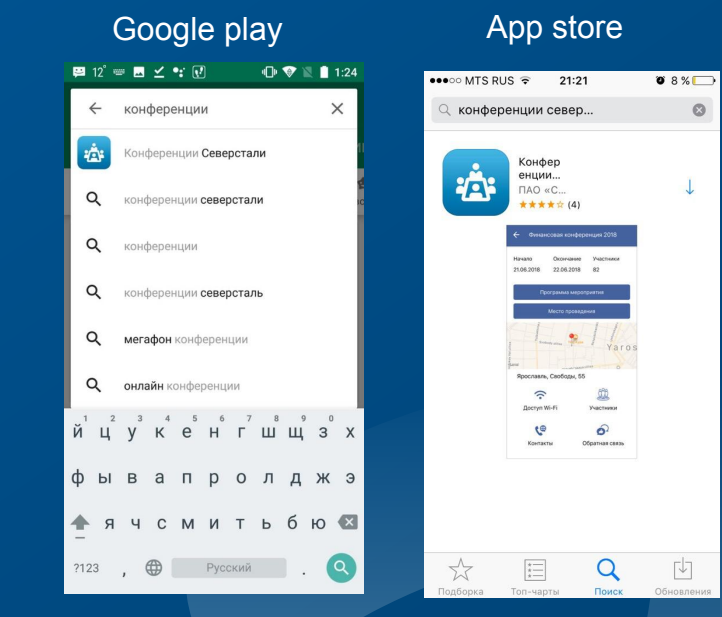

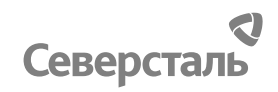

#### Как присоединиться к мероприятию ?

После запуска приложения на экране отобразится главное меню в котором в будущем будут отображаться конференции. Для добавления новой конференции нажмите кнопку "+".

Введите код

Hello

Код конференции

QWERTYUIOP

ASDFGHJKL

Z X C V B N M 🗵 space

return

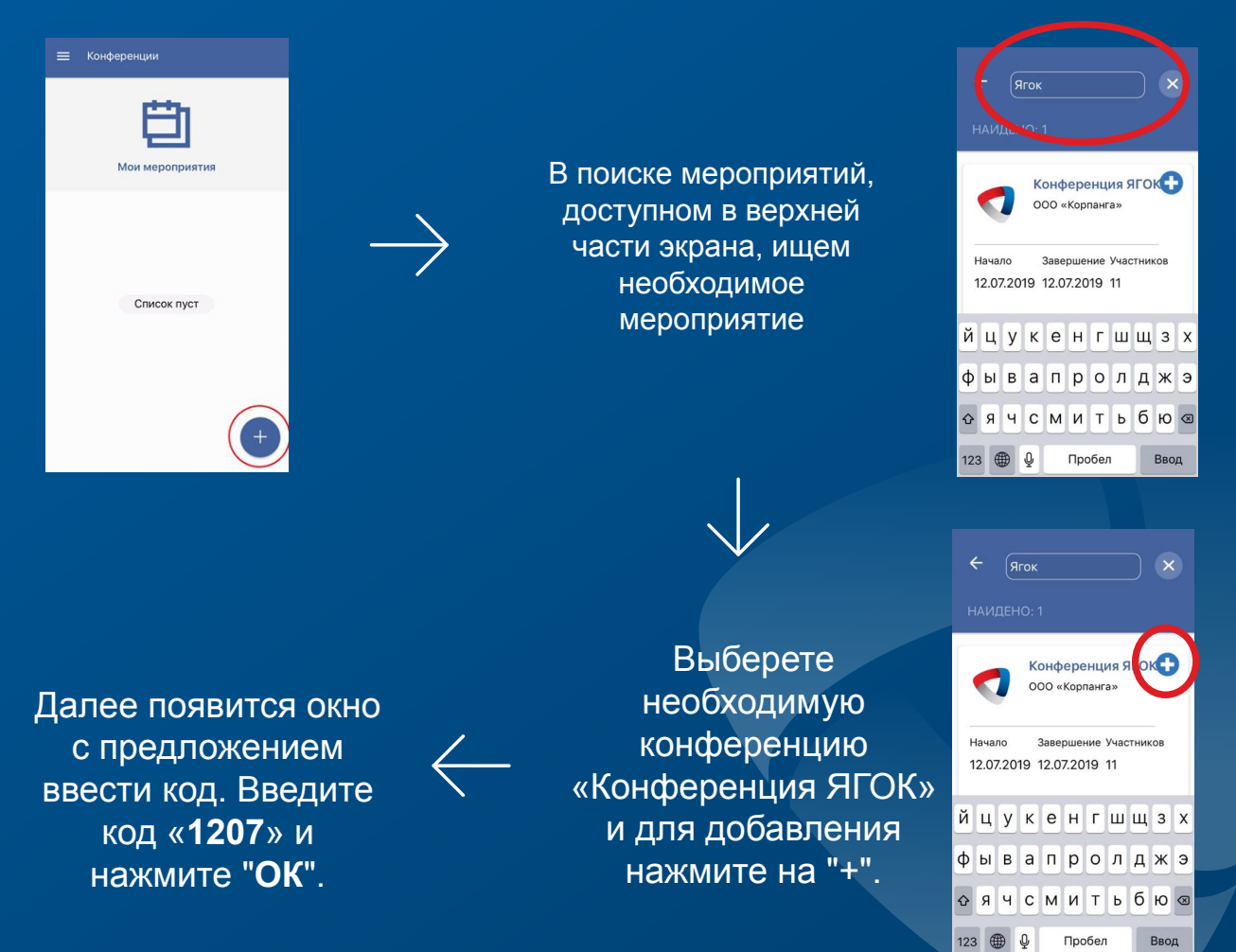

Северсталь

### Как задавать вопросы?

В главном меню появится новая конференция. Для открытия информации нажмите по блоку необходимой конференции.

| м                    | ои мероприятия                         |   |
|----------------------|----------------------------------------|---|
| <                    | Конференция ЯГОК<br>000 «Корпанга»     | : |
| Начало<br>12.07.2019 | Завершение Участников<br>12.07.2019 11 |   |

В открытом окне можно ознакомиться со всеми разделами мероприятия, а также перейти в раздел «Вопросы»

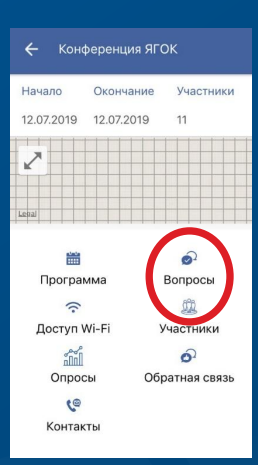

| ÷                             | 3a,            | даты | 5 BOI | про |   |   |   |      |    |  |
|-------------------------------|----------------|------|-------|-----|---|---|---|------|----|--|
| Q Спросите докладчика         |                |      |       |     |   |   |   | ~    |    |  |
| Добрый вечер! Волнует вопрос: |                |      |       |     |   |   |   |      |    |  |
|                               |                |      |       |     |   |   |   | 1    | 70 |  |
| . Дмитрий Отправить           |                |      |       |     |   |   |   |      |    |  |
|                               |                |      |       |     |   |   |   | Do   | ne |  |
| йL                            | цy             | к    | е     | н   | Г | ш | щ | 3    | ×  |  |
| фь                            | В              | а    | п     | р   | 0 | л | д | ж    | 9  |  |
| ۍ<br>۲                        | Ч              | С    | м     | и   | Т | ь | б | ю    | 0  |  |
| 123                           | 123 🌐 👰 Пробел |      |       |     |   |   |   | Ввод |    |  |

Для того чтобы задать вопрос спикеру перейдем в раздел "Вопросы". Выберем необходимого спикера и введем интересующий нас вопрос. Для публикации нажмите кнопку "Отправить". Также доступно 3 вида фильтрации вопросов: "Популярные", "Последние", "Мои вопросы".

В открывшемся разделе «Вопросы» можно ввести свой вопрос